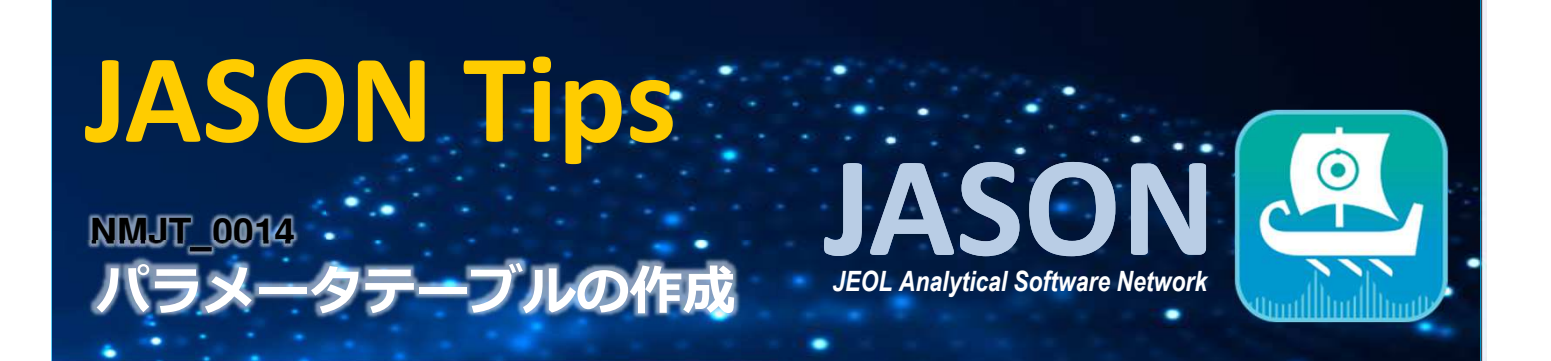

パラメータテーブルの作成

測定データのパラメータテーブルを作成します。

1. オブジェクトを選択し、右クリックで 'コンテキストメニュー' を表示します。 2. 'コンテキストメニュー' の[作成]から[パラメータレポート]を選択します。 3. パラメータテーブルを作成します。

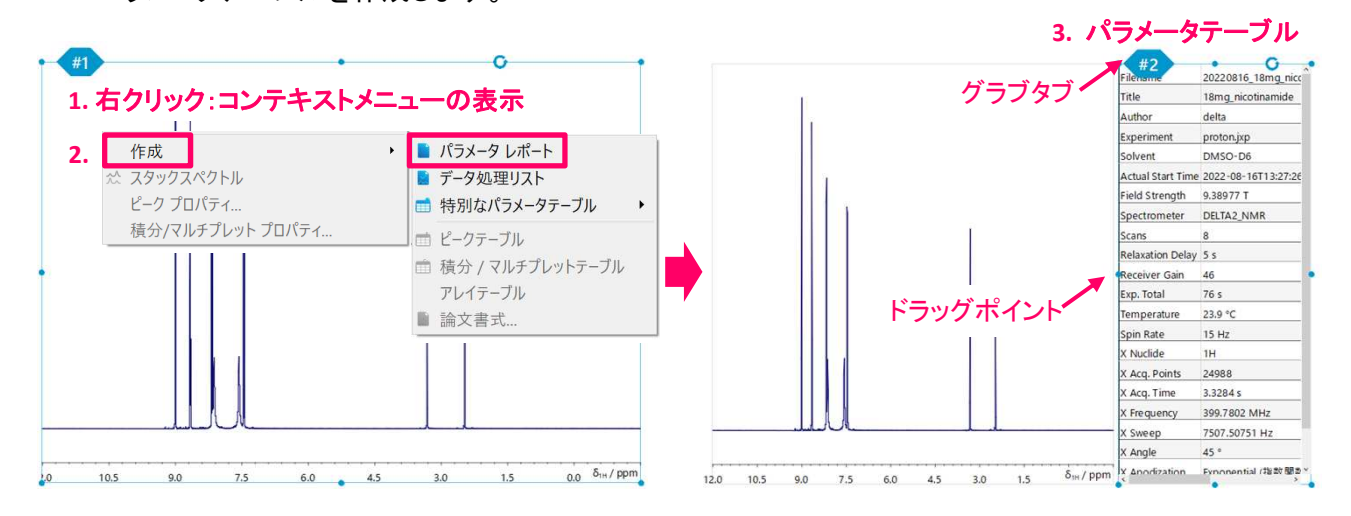

- パラメータテーブルの位置や大きさは、グラブタブやドラッグポイントで操作できます。
- 各パラメータ(行)の順序変更は、左クリックで行を選択し、移動先へドラッグ・ドロップします。
- パラメータの削除は、パラメータを選択し、Deleteキーを押します。
- パラメータテーブルのフォントやフォントサイズ等は 'コンテキストパネル'の[テーブルツール]タブで 変更できます。[テーブルツール]タブはパラメータテーブルを選択すると表示されます。

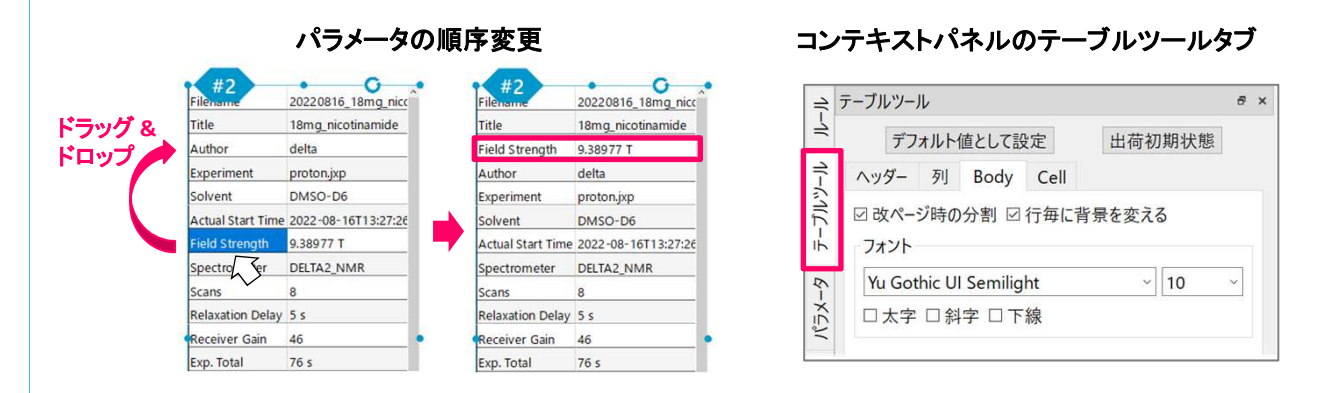

※これらはJASON(JEOL Analytical Software Network) ver.3.1によるものです。

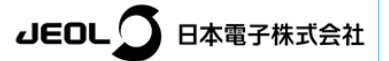